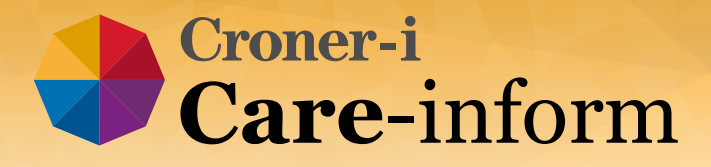

# **Care Inspection Audit Tool from**

## Croner-i Care-inform

## What is it?

Croner-i's interactive Care **Inspection Audit Tool** helps you prepare for an inspection using a step-by-step process.

It allows you to ...

- Measure and record your compliance against each of the CQC's Key Lines of Enquiry and relevant key indicators
- Create any actions you need to follow up
- Store your compliance notes and actions within in the tool, using an "at-a-glance" traffic light system to show your progress
- Edit or amend your audits at any time, print them or download them.

## Here's how the tool works...

Select the "Inspection Audit Tool" tile on the homepage...

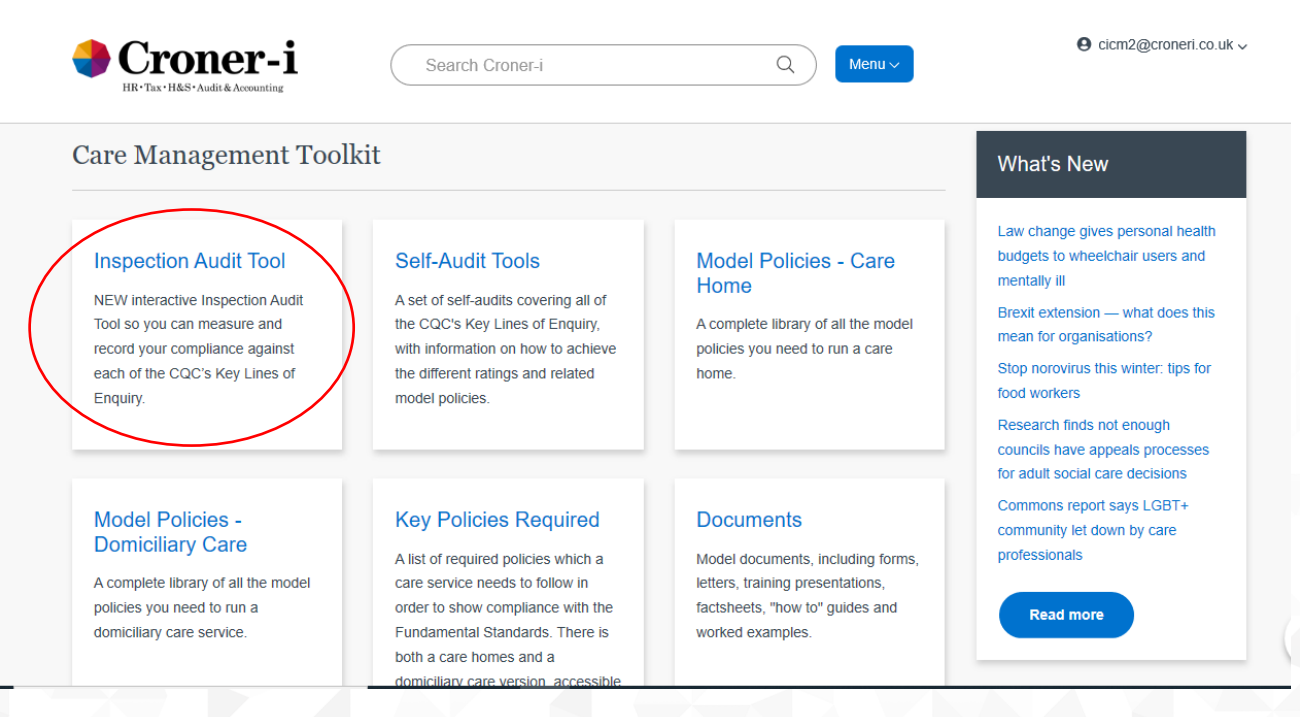

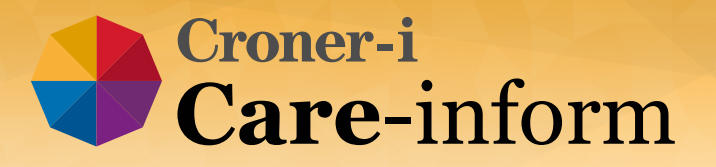

And click on "Create new care inspection audit".

|                                  | 1 2 > |
|----------------------------------|-------|
| Create new care inspection audit |       |
|                                  |       |

Choose which Key Line/s of Enquiry you would like to audit yourself against and name your audit:

| Home > Inspection Audits > Create Inspection Audit                   |   |
|----------------------------------------------------------------------|---|
| Create inspection audit                                              |   |
| Name your inspection audit: *                                        |   |
| Caring audit - November 2019                                         |   |
| Country: England                                                     |   |
| Choose Key Line of Enquiry: *                                        |   |
| 1                                                                    |   |
| Caring 1: Caring Relationships                                       | ^ |
| Caring 2: Involvement                                                |   |
| Caring 3: Privacy and Dignity                                        |   |
| Effective 1: Meeting Needs                                           |   |
| Effective 2: Staffing                                                |   |
| Effective 3: Nutrition and Fluids                                    |   |
| Effective A: Integrated Care and Dartnershin Working<br>SE1 8NW GUPR | × |

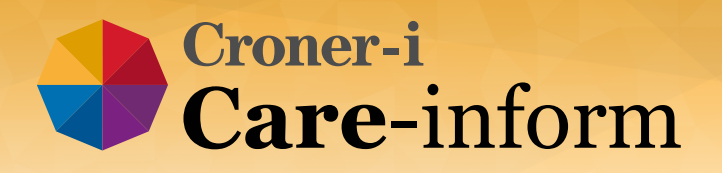

Create your audit which will bring up the key indicators which relate to each Key Line of Enquiry you have selected:

| Suggested Key Indicators (21)                            | Pending Review 0                                | Not Compliant              | Partially Compliant         | Compliant |
|----------------------------------------------------------|-------------------------------------------------|----------------------------|-----------------------------|-----------|
|                                                          |                                                 |                            |                             |           |
| his is a list of a key indicators relating to the Key Li | nes of Enquiry. The Key Lines of Enquiry are th | e tools which inspectors u | se to assess compliance wit | th the    |
| corresponding regulations and to award a quality rat     | ing.                                            |                            |                             |           |
| Click Add to display guidance relating to the key indi   | icator and boxes to complete with evidence of c | compliance and any further | action required.            |           |
| People are treated kindly and compassion                 | nately in their day-to-day care.                |                            |                             |           |
|                                                          |                                                 |                            |                             | Add       |
| Caring 1: Caring Relationships                           |                                                 |                            |                             |           |
| People feel that they matter by having the ways.         | ir preferences considered and full ran          | ge of needs met and u      | nderstood in caring         | Add       |
| Caring 1: Caring Relationships                           |                                                 |                            |                             |           |
|                                                          | 1 1 .10                                         |                            | 1.1                         |           |
| People nave their needs promptly address                 | sed and are not left in pain, discomfor         | f or a state of emotion    | ai distress.                | Add       |
| Caring 1: Caring Relationships                           |                                                 |                            |                             |           |
|                                                          |                                                 |                            |                             |           |
|                                                          | n and relate to each person in line wit         | h their needs in their     | dav-to-dav care.            |           |
| Staff give adequate time and space to liste              | en and relate to each person in fine wit        |                            |                             |           |

Click the green "Add" button next to each key indicator. This will bring up editable boxes for you to assess your compliance status, record evidence of compliance and enter any actions you need to carry out to achieve compliance.

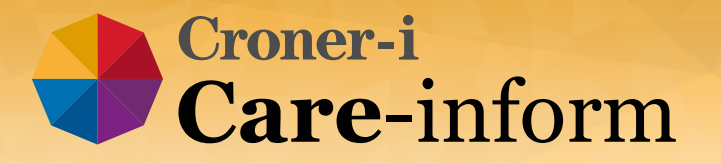

# Add 'People are treated kindly and compassionately in their day-to-day care.' to audit

### Status \*

- Select -

### Guidance:

Informal and formal feedback from service users, relatives and others involved with the service.

### Evidence

Record all forms of evidence available (including formal documents, and informal comments and observations) providing that it has been documented in some way.

### Action Plan

Include anything further that needs to be done to achieve compliance, including by whom and by when (this is most applicable to non-compliant and partially compliant entries)

Cancel + /

+ Add to audit

Click "Add to audit". Each key indicator is then stored in the relevant "traffic light" column, which you can access at any time to manage the entry or change the compliance status.

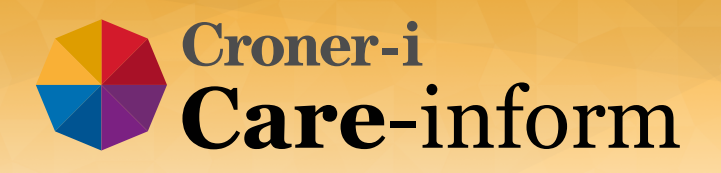

This screen shot below shows those key indicators in the green "Compliant" tab:

| Suggested Key Indicators 17                                                                                                    | Pending Review 0 Not Compliant 0 Partially Compliant 1 Compliant 3 |  |  |  |  |  |  |
|----------------------------------------------------------------------------------------------------|--------------------------------------------------------------------|--|--|--|--|--|--|
| Key indicators you have set as "Compliant" on this inspection audit:                                                                                                    |                                                                    |  |  |  |  |  |  |
| <b>People are treated kindly and compassionately in their day-to-da</b><br>Caring 1: Caring Relationships:                                                                                                    | ay care. Manage                                                    |  |  |  |  |  |  |
| Evidence                                                                                                    | Action plan                                                        |  |  |  |  |  |  |
| Emails from Mrs Jenkins family, stored in her folder on the PC.                                                                                                    | Send out questionnaire for further feedback                        |  |  |  |  |  |  |
| People have their needs promptly addressed and are not left in p<br>Caring 1: Caring Relationships:                                                                                                    | pain, discomfort or a state of emotional distress.                 |  |  |  |  |  |  |
| Evidence                                                                                                    | Action plan                                                        |  |  |  |  |  |  |
| Care staff regularly attend services users and records are kept of call bell reponse times.                                                                                                    | No content                                                         |  |  |  |  |  |  |
| Service users must have all the privacy they need to maintain their dignity and self-respect.<br>Caring 3: Privacy and Dignity:                                                                                              |                                                                    |  |  |  |  |  |  |
| Evidence                                                                                                    | Action plan                                                        |  |  |  |  |  |  |
| Policies on privacy and didnity which are distributed to staff and they are expected to follow. Rooms h<br>ensuite facilities which allow privacy and users have a choice as to whether they have their doors ope<br>closed. | nave No content                                                    |  |  |  |  |  |  |

Click "Edit" in the top right at any time to add or remove key lines of enquiry to your audit. You can also "Print" or "download them" using the top right icons.

| Caring audit - November 2019                                         |                               |               |                       |               |  |  |  |  |
|----------------------------------------------------------------------|-------------------------------|---------------|-----------------------|---------------|--|--|--|--|
| Country:                                                             |                               |               | 🖉 Edit 🔤 Print        | Export as CSV |  |  |  |  |
| England                                                              |                               |               |                       |               |  |  |  |  |
| Key Lines of Enquiry:                                                |                               |               |                       |               |  |  |  |  |
| Caring 1: Caring Relationships Caring 2: Involvement C               | Caring 3: Privacy and Dignity |               |                       |               |  |  |  |  |
| Suggested Key Indicators (17)                                        | Pending Review 0              | Not Compliant | Partially Compliant 1 | Compliant 3   |  |  |  |  |
| Key indicators you have set as "Compliant" on this inspection audit: |                               |               |                       |               |  |  |  |  |
|                                                                      |                               |               |                       |               |  |  |  |  |
|                                                                      |                               |               |                       |               |  |  |  |  |
|                                                                      |                               |               |                       |               |  |  |  |  |